# Serving raster layers on Google Cloud Platform

Last updated: 22 December 2014

#### Contents

#### Introduction

- 1. Configure a Cloud Platform project for serving rasters
- Upload tiles to Google Cloud Storage Access control decisions Map tiles Uploading tiles in bulk for public access Uploading tiles in bulk for private access
   Uploading tiles from Coogle Cloud Storage with the Coogle
- 3. Use tiles from Google Cloud Storage with the Google Maps API

Maps API Public tiles example Maps API Google Cloud Storage cookie auth example Maps API Google Cloud Storage OAuth 2.0 Example How this demo works

- 4. Wrap OGC endpoints around tiles from Google Cloud Storage with Google Compute Engine
  - Creating a Google Compute Engine VM Installing and configuring MapProxy Load balancing Create a snapshot of your working MapProxy VM Create a disk from the snapshot Create an image from the disk Create an instance template Create an Instance Group Create an HTTP load balancer

**Third-party products:** This document describes how Google products work with third-party products and the configurations that Google recommends. Google does not provide technical support for configuring third-party products. GOOGLE ACCEPTS NO RESPONSIBILITY FOR THIRD-PARTY PRODUCTS. Please consult the product's web site for the latest configuration and support information. You can also contact Google Partners for consulting services.

#### Introduction

This document shows you how to serve custom raster layers using Google Cloud Storage, Google Compute Engine, and the Google Maps API. This approach is useful if you have a large quantity of satellite or aerial imagery that you need to serve at scale onto a Google map or other GIS tool.

Using this document, you'll complete the following steps:

- 1. Configure a Google Cloud Platform project.
- 2. Upload imagery tiles to Google Cloud Storage.
- 3. Display tiles using the Google Maps API.
- 4. Serve map tiles using OGC standards.
- 5. Load balance your application.

**Note:** This document does not describe how to create raster tiles and assumes you already have raster tiles to upload and host in Google Cloud Storage. You can use one of many third-party tools to create raster tiles.

Before you begin, make sure you have a Google Account. Consider using a shared Google Account for your organization, rather than a personal Google Account.

#### 1. Configure a Cloud Platform project for serving rasters

1. Sign in to the <u>Google Developers Console</u> and click **Create Project**.

| New Project     |            |   |
|-----------------|------------|---|
| PROJECT NAME    | 0          |   |
| Cloud Storage T | iles Demo  |   |
|                 |            |   |
| PROJECT ID 🕜    |            |   |
|                 | ilaa damal | C |
| cloud-storage-t | lies-demo  | 0 |
| cloud-storage-t | nes-demo   |   |

2. Enable billing.

| Billing & settings |                                                                               |  |  |  |  |
|--------------------|-------------------------------------------------------------------------------|--|--|--|--|
| APIs & auth        | Billing                                                                       |  |  |  |  |
| Monitoring         | Enable billing to access the full set of services and increased usage limits. |  |  |  |  |
| Source Code        | Enable billing                                                                |  |  |  |  |
| Compute            |                                                                               |  |  |  |  |

For details about billing in Google Cloud Platform, see the Google APIs Console Help.

3. Add a credit card or bank account to the project for hosting (storage) and downloading (egress) the source imagery for the contract term.

Google Cloud Platform provides a <u>calculator</u> for estimating monthly billing charges based on usage.

4. Create a Google Cloud storage bucket.

| < Projects                                                                 | Add bucket C Delete Edit permissions |
|----------------------------------------------------------------------------|--------------------------------------|
| Cloud Storage Tiles<br>APIs & auth<br>Monitoring<br>Source Code<br>Compute | NAME<br>usgs-landcover-demo          |
| Networking                                                                 |                                      |
| Storage                                                                    |                                      |
| Cloud Storage                                                              |                                      |
| Storage browser                                                            |                                      |
| Project dashboard 🛛                                                        |                                      |
| Cloud Datastore                                                            |                                      |
| Cloud SQL                                                                  |                                      |

**Note:** Cloud storage buckets are global, so if the name you choose is already in use, choose a different name.

5. Install and authenticate the <u>Google Cloud SDK</u> to easily conduct bulk downloads. Follow the installation instructions for your operating system.

Once you install the SDK, you'll have new system commands like gcloud and gsutil.

Google Maps for Work - 3/35

6. Use the following command to authorize the Cloud SDK to your Google Account. Use the same Google Account you used for the owner of the Cloud Platform Project and the Imagery Bucket.

\$ gcloud auth login --project your-project-name

Details about this command

An OAuth 2 authorization screen will open a browser window, giving the Cloud SDK access to your project.

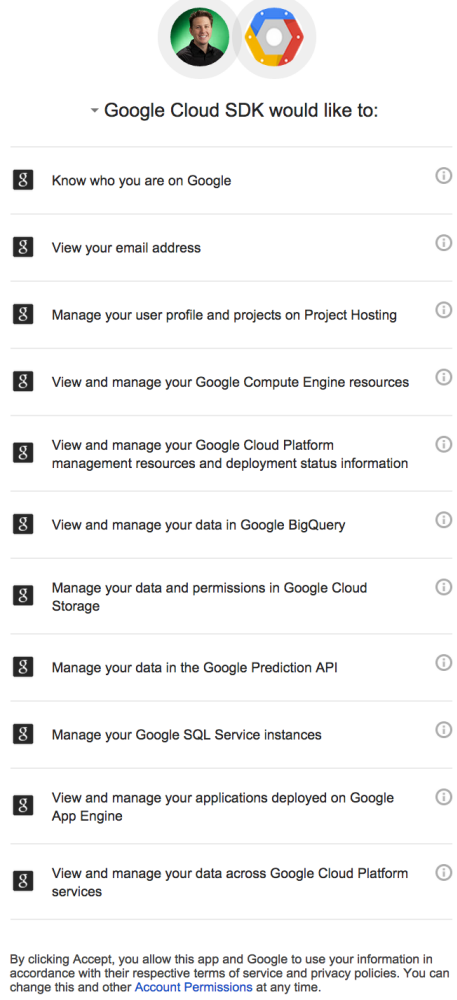

Cancel Accept

#### 2. Upload tiles to Google Cloud Storage

#### Access control decisions

You can find a detailed description of how Google Cloud Storage handles <u>Authentication</u> and <u>Access Control</u> in the Google Cloud Storage documentation. This document focuses on the use of access control lists (or ACLs) for public or private access.

With public access, the tiles you place on Google Cloud Storage are accessible to anyone on the Internet. With private access, only those to whom you explicitly grant access can view the tiles.

Private access is controlled using OAuth 2.0, and requires viewers to present credentials based one of the following:

- A Google Account (such as Gmail or Google Apps)
- A Google Account that is a member of an approved Google Group
- Access via a third-party service or proxy that handles authentication via server-side authentication (a web service that accepts a username and password and proxies data with a server-side access token).

#### Map tiles

Map tiles can have various naming standards and can vary based on map projection. This document focuses on map tiles in a z/x/y.png naming standard, where

- z is the current zoom level, and
- **x** is the X coordinate and **y** is the Y coordinate, measured from the <u>top left of the map</u> for each zoom level

Google Maps, ESRI, Bing, Open Street Map, and others use this top left "standard." However, the OGC standard, called <u>TMS</u>, starts from the bottom left.

You can see the differences in the two examples below, which show a typical tiles file structure (Z/X/Y.png), where, in the 4th X column of zoom level 4, there are two images for the Y coordinates. Note that their names are different based on whether counting began at the top left of bottom left.

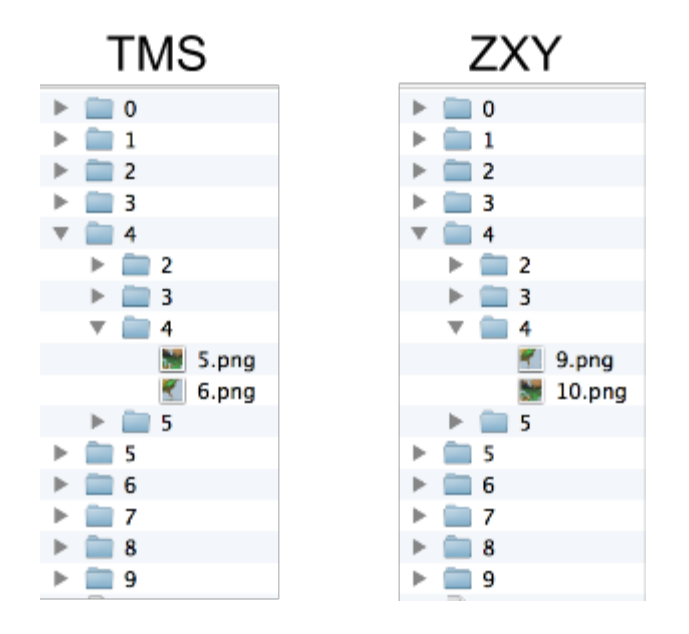

The file structure in which your software exported the tiles will determine the logic you need to use in your application when you want to load a specific tile. However, the file structure doesn't impact the actual upload process.

For example purposes, this document uses the USGS National Land Cover Database.

#### Uploading tiles in bulk for public access

To make the tiles publicly accessible to anyone on the Internet, set the default ACL for them as -public read. In the directory where you have your tiles in a subfolder called zxy, run:

```
$ gsutil -m cp -a public-read -R zxy/ gs://usgs-landcover-demo/
```

#### Details about this command

The -m parameter will make the cp process run in parallel threads, which will greatly speed up your upload.

#### Uploading tiles in bulk for private access

To manage access to private tiles, you can use Google Groups. With Groups, it's easy to grant read permission to a Google Cloud Storage bucket to members of a group, and then manage write access for individual users using the standard Google Groups administration tools. For this example, we'll use a group named Cloud-Storage-Tiles-Private. To join this group, click **Join** on this page:

https://groups.google.com/forum/#!forum/cloud-storage-tiles-private

```
$ gsutil mb -p cloud-storage-tiles-demo gs://usgs-landcover-demo-private/
$ gsutil defacl ch -g cloud-storage-tiles-private@googlegroups.com:R
gs://usgs-landcover-demo-private/
```

#### 3. Use tiles from Google Cloud Storage with the Google Maps API

#### Maps API Public tiles example

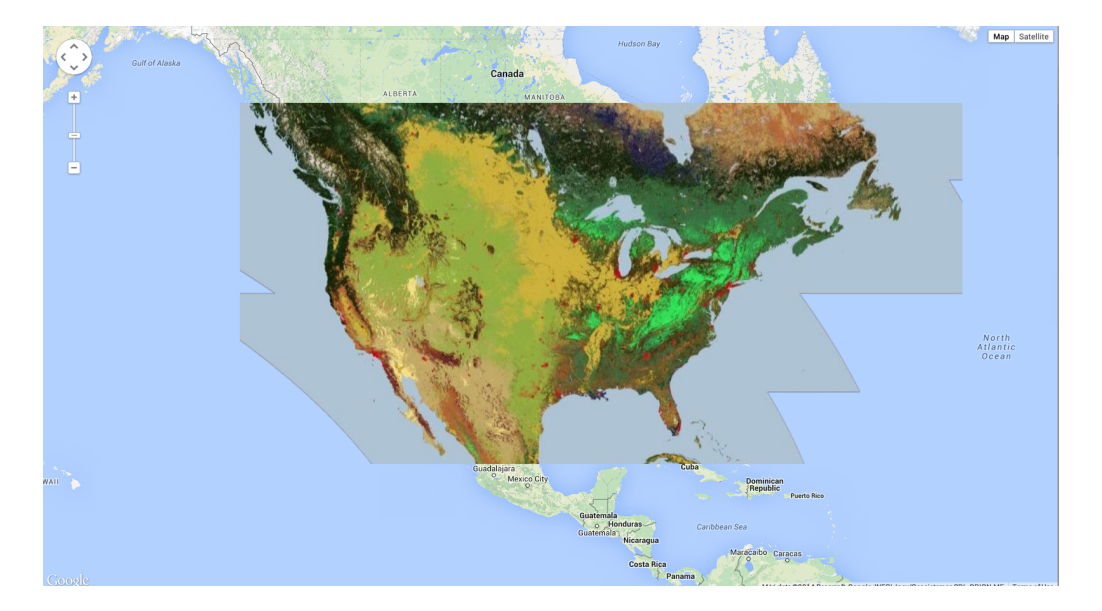

#### See the demo

The following code snippet shows the Google Maps API JavaScript you need to call the tiles as a Google Maps API <u>ImageMapType</u>. These files reside in the /z/x/y.png structure in the same bucket in which the <u>HTML</u> that loads the Maps API resides.

```
var imageMapType = new google.maps.ImageMapType({
            getTileUrl: function(coord, zoom) {
             var proj = map.getProjection();
              var z2 = Math.pow(2, zoom);
              var tileXSize = 256 / z2;
              var tileYSize = 256 / z2;
              var tileBounds = new google.maps.LatLngBounds(
               proj.fromPointToLatLng(new google.maps.Point(coord.x * tileXSize,
(coord.y + 1) * tileYSize)),
               proj.fromPointToLatLng(new google.maps.Point((coord.x + 1) *
tileXSize, coord.y * tileYSize))
              );
              return
"{z}/{x}/{y}.png".replace('{z}',zoom).replace('{x}',coord.x).replace('{y}',coord.y)
;
            },
            tileSize: new google.maps.Size(256, 256),
            minZoom: mapMinZoom,
           maxZoom: mapMaxZoom,
           name: 'Tiles'
        });
```

You can also host the HTML page on Google App Engine, Google Compute Engine, or your own web server and still point to tiles in a Google Cloud storage bucket. To do this, just modify the URL from a local reference to a remote reference, as follows:

```
return
"{z}/{x}/{y}.png".replace('{z}',zoom).replace('{x}',coord.x).replace(
'{y}',coord.y); to
return
"http://storage.googleapis.com/usgs-landcover-demo/zxy/{z}/{x}/{y}.pn
g".replace('{z}',zoom).replace('{x}',coord.x).replace('{y}',coord.y);
```

For TMS tiles, you need to flip the Y coordinate, as shown in the following code sample:

```
var imageMapType = new google.maps.ImageMapType({
            getTileUrl: function(coord, zoom) {
              var proj = map.getProjection();
             var z2 = Math.pow(2, zoom);
             var tileXSize = 256 / z2;
             var tileYSize = 256 / z2;
              var tileBounds = new google.maps.LatLngBounds(
               proj.fromPointToLatLng(new google.maps.Point(coord.x * tileXSize,
(coord.y + 1) * tileYSize)),
               proj.fromPointToLatLng(new google.maps.Point((coord.x + 1) *
tileXSize, coord.y * tileYSize))
              );
              // Flip the Y value
              var ymax = 1 << zoom;</pre>
              var Y = ymax - coord.y - 1;
              return
"{z}/{x}/{y}.png".replace('{z}',zoom).replace('{x}',coord.x).replace('{y}',Y);
```

```
},
tileSize: new google.maps.Size(256, 256),
minZoom: mapMinZoom,
maxZoom: mapMaxZoom,
name: 'Tiles'
});
```

See a demo

#### Maps API Google Cloud Storage cookie auth example

For this example, we'll use the Google group named Cloud-Storage-Tiles-Private. To join this group, click **Join** on this page:

https://groups.google.com/forum/#!forum/cloud-storage-tiles-private

You must be a member of this group to view the tiles in the following demo:

https://storage.cloud.google.com/usgs-landcover-demo/zxy/cookie-zxy.html

From the Google Cloud Storage Documentation:

Google Cloud Storage lets you provide browser-based authenticated downloads to users who do not have Google Cloud Storage accounts. To do this, apply Google Account-based ACLs to the object and then provide users with a URL that is scoped to the object. The URL for browser-based authenticated downloads is:

https://storage.cloud.google.com/bucket/object

Note: This URL base is slightly different than the http://storage.googleapis.com/ base this document uses for the public map examples.

Once you've uploaded your HTML file, you can add or modify the permissions. Make sure you've applied the group you're using for the bucket's default reader ACL.

| Group - | cloud-storage-tiles-private@go | Reader - |
|---------|--------------------------------|----------|
| Add new |                                |          |
|         |                                |          |
| Save    | Cancel                         |          |

When a user visits the private web page URL in their browser, the user is automatically prompted to sign in to their Google Account (if not already signed in). After the user is authenticated and the browser has acquired a cookie with an encapsulated identity token, the user is redirected to the page in the Google Cloud Storage repository. Google Cloud Storage then verifies that the user is allowed to read the page, and then loads the page into the browser.

In the code sample below, note that it is a requirement that the absolute, and not localized URL pattern, be given for the tiles:

```
var imageMapType = new google.maps.ImageMapType({
          getTileUrl: function(coord, zoom) {
             var proj = map.getProjection();
             var z2 = Math.pow(2, zoom);
             var tileXSize = 256 / z2;
             var tileYSize = 256 / z2;
             var tileBounds = new google.maps.LatLngBounds(
              proj.fromPointToLatLng(new google.maps.Point(coord.x * tileXSize,
(coord.y + 1) * tileYSize)),
              proj.fromPointToLatLng(new google.maps.Point((coord.x + 1) *
tileXSize, coord.y * tileYSize))
            );
             return
"https://storage.cloud.google.com/usgs-landcover-demo/zxy/{z}/{x}/{y}.png".replace('
{z}',zoom).replace('{x}',coord.x).replace('{y}',coord.y);
           },
           tileSize: new google.maps.Size(256, 256),
           minZoom: mapMinZoom,
           maxZoom: mapMaxZoom,
           name: 'Tiles'
       });
```

#### Maps API Google Cloud Storage OAuth 2.0 Example

OAuth 2.0 is an open authentication protocol used frequently in Google projects. It offers authentication for both client- and server-based applications. It's useful for managing quota usage for APIs that have daily limits or costs associated with them, and for restricting quota usage and data consumption to specific domains.

For this example, we'll again use the Google group named Cloud-Storage-Tiles-Private. To join this group, click **Join** on this page:

https://groups.google.com/forum/#!forum/cloud-storage-tiles-private

You must be a member of this group to view the tiles in the following demo:

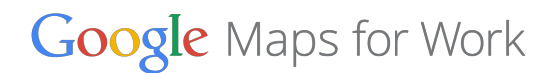

http://storage.googleapis.com/usgs-landcover-demo-private/zxy/private-zxy.html

As a member of the group, you'll first see a page that asks you to authorize. Click the **Authorize** button to provide the required client-side OAuth 2.0 credentials to access the tiles.

Next, you'll see a screen that asks you to grant the application permission to access files in Google Cloud Storage on your behalf.

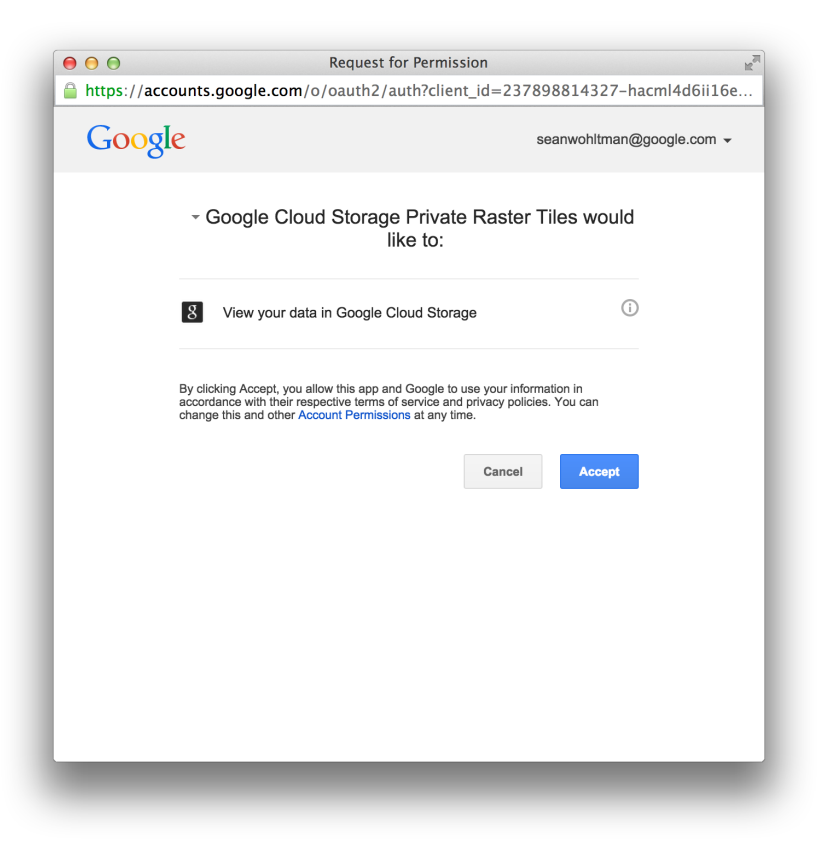

Click Accept. A map will appear and load the privately ACL'd tiles.

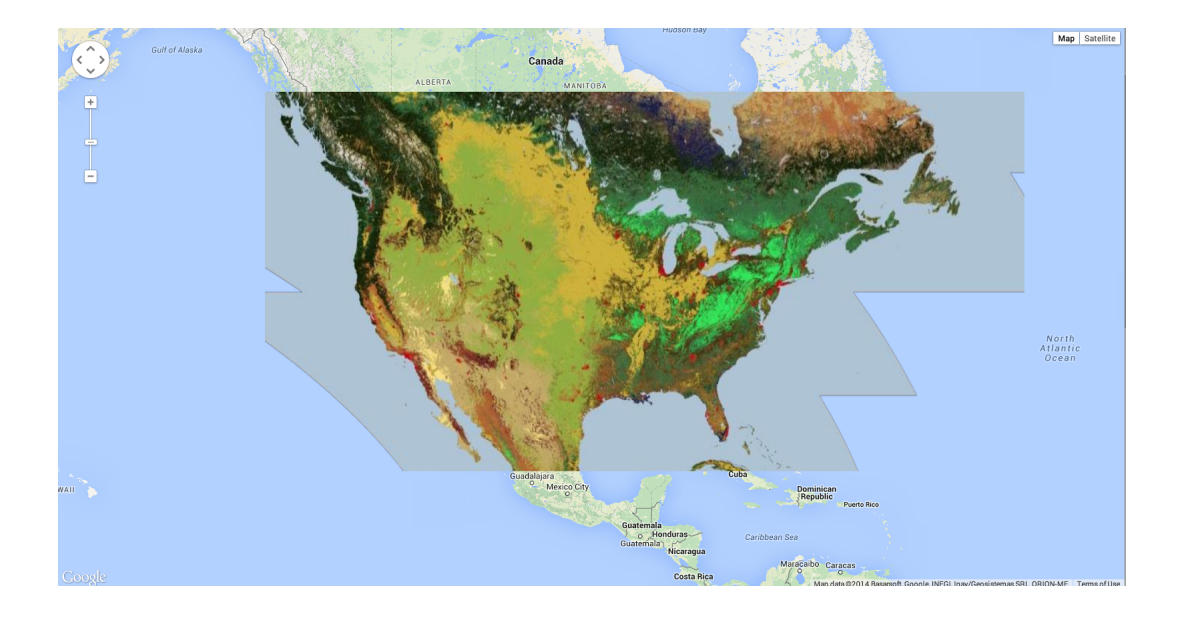

How this demo works

The top of the source code for the demo above is a block of JavaScript:

```
<script>
    // The Client ID for your application, as configured on the Google APIs
console.
    war clientId =
'237898814327-hacml4d6ii16ekeopho52vepp5cq6e5o.apps.googleusercontent.com';
    // The oauth scope for displaying Google Cloud Storage data.
    var scopes = 'https://www.googleapis.com/auth/devstorage.read_only';
    var access_token = '';
    function initialize() {
        authorizationFlow(authorizationComplete, refreshComplete);
    }
    function authorizationComplete(authResult) {
        access_token = authResult.access_token;
        initMap();
    }
}
```

This code configures the OAuth 2.0 Workflow parameters. The first defined variable is an OAuth 2.0 ClientID.

#### To create a Client ID:

1. From the API's & Auth list in the Developers Console project, click Credentials.

2. Click Create new Client ID:

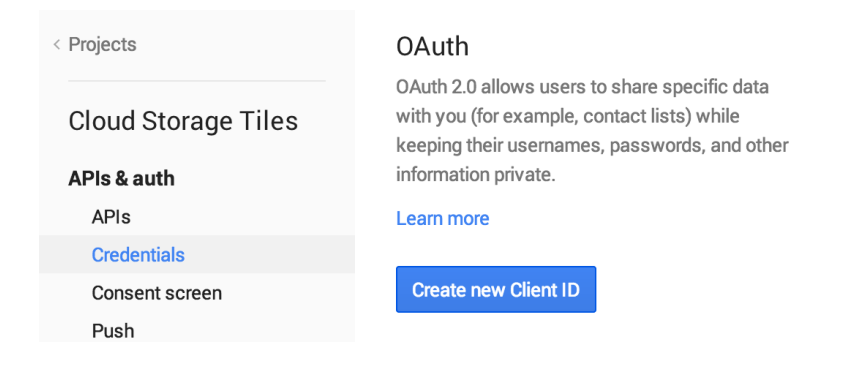

 On the "Create Client ID" screen, select Web application (default) for the Application Type. (This application is accessed by a web browser over a network, and is not a server-side or installed application.)

|            | ΡΙ ΙζΑΤΙΩΝ ΤΥΡΕ                                                                                                    |
|------------|----------------------------------------------------------------------------------------------------|
| •          | Web application<br>Accessed by web browsers over a network.                                                         |
| $\bigcirc$ | Service account<br>Calls Google APIs on behalf of your application instead of an end-user.<br>Learn more            |
| 0          | Installed application<br>Runs on a desktop computer or handheld device (like Android or iPhone).                    |
|            | To create a Web Client ID or an Installed Application Client, you need to set a product name in the consent screen. |
|            |                                                                                                    |

4. Click Configure consent screen.

| Consent screen                                                                 |                                                                                                    |  |
|--------------------------------------------------------------------------------|----------------------------------------------------------------------------------------------------|--|
| The consent screen will be shown to users whenever you request access to       | to their private data using your client ID.                                                                                                    |  |
| Note: This screen will be shown for all of your applications registered in thi | nis project                                                                                                    |  |
| EMAIL ADDRESS                                                                  |                                                                                                    |  |
| seanwohltman@google.com ‡                                                      |                                                                                                    |  |
| PRODUCT NAME                                                                   | (C) (O)                                                                                                    |  |
| Google Cloud Storage Private Raster Tiles                                      |                                                                                                    |  |
| HOMEPAGE URL (Optional)                                                        | - Project Name would like to:                                                                                                    |  |
|                                                                                | Know your basic profile info and list of people in your<br>circles.                                                                                                    |  |
| PRODUCT LOGO (Optional)                                                        |                                                                                                    |  |
|                                                                                | Make your listen, app and comment activity available<br>via Google, visible to:                                                                                                    |  |
| This is how your logo will look to end users.                                  | Your circles                                                                                                    |  |
| Max size: 120x120 px                                                           | By dicking Access, you allow this app and occide to new your information in<br>exceedance, with their respective terms of exercise and privacy policies. You can<br>chance that and other Accessful Primerisms at any time. |  |
| PRIVACY POLICY URL (Optional)                                                  |                                                                                                    |  |
|                                                                                | Cancel Accept                                                                                                    |  |
| TERMS OF SERVICE URL (Optional)                                                |                                                                                                    |  |
|                                                                                |                                                                                                    |  |
| GOOGLE+ PAGE (Optional) 🚳                                                      |                                                                                                    |  |
| plus.google.com/ Page ID                                                       |                                                                                                    |  |
|                                                                                |                                                                                                    |  |
| Save Cancel                                                                    |                                                                                                    |  |

The user sees the consent screen after invoking the function to authorize the application. We recommend that you provide logos and links for your application, to encourage users to trust the application to which they are granting permissions to access their data.

- 5. At a minimum, enter your contact email address and a project name. Then click **Save**.
- 6. On the "Create Client ID" screen, provide the **Authorized JavaScript Origins** and the **Authorized Redirect URIs**.

| APPLICATION TYPI                                                                                                    | 1                                                                                                    |  |  |
|----------------------------------------------------------------------------------------------------|----------------------------------------------------------------------------------------------------|--|--|
| Web applicatio                                                                                                    |                                                                                                    |  |  |
| Accessed by we                                                                                                    | t browsers over a network.                                                                                                    |  |  |
| Calls Google AP                                                                                                    | is on behalf of your application instead of an end-user.                                                                                                    |  |  |
| <ul> <li>Installed applic</li> <li>Runs on a deskt</li> </ul>                                                                   | ation<br>op computer or handheld device (like Android or iPhone).                                                                                                   |  |  |
| AUTHORIZED JAVASCRIPT ORIGINS<br>Cannot contain a wildcard (http://*.example.com) or a path<br>(http://example.com/subdir).     |                                                                                                    |  |  |
|                                                                                                    |                                                                                                    |  |  |
| http://storage.go                                                                                                    | ogleapis.com                                                                                                    |  |  |
| http://storage.go                                                                                                    | ogleapis.com                                                                                                    |  |  |
| http://storage.go<br>AUTHORIZED REDI<br>One URI per line. Ne<br>paths. Can't be a nor                                           | ogleapis.com<br>RECT URIS<br>eds to have a protocol, no URL fragments, and no relative<br>-private IP Address.                                                      |  |  |
| http://storage.go<br>AUTHORIZED REDI<br>One URI per line. Ne<br>paths. Can't be a nor<br>http://storage.go<br>private/zxy/priva | ogleapis.com<br>RECT URIS<br>eds to have a protocol, no URL fragments, and no relative<br>-private IP Address.<br>ogleapis.com/usgs-landcover-demo-<br>te-zxy.html  |  |  |
| http://storage.go<br>AUTHORIZED REDI<br>One URI per line. Ne<br>paths. Can't be a nor<br>http://storage.go<br>private/zxy/priva | ogleapis.com<br>RECT URIS<br>eds to have a protocol, no URL fragments, and no relative<br>h-private IP Address.<br>ogleapis.com/usgs-landcover-demo-<br>te zxy.html |  |  |
| http://storage.go<br>AUTHORIZED REDI<br>One URI per line. Ne<br>paths. Can't be a nor<br>http://storage.go<br>private/zxy/priva | ogleapis.com<br>RECT URIS<br>eds to have a protocol, no URL fragments, and no relative<br>-private IP Address.<br>ogleapis.com/usgs-landcover-demo-<br>te-zxy.html  |  |  |

This information prevents someone from copying your HTML/JavaScript and hosting it on an insecure or third-party server, to intercept user data or use your project's quotas.

In this example, we want to host a private map on Google Cloud Storage, so we need to set the **Authorized JavaScript Origins** to http://storage.googleapis.com. We also need to set the **Authorized Redirect URIs** to the final URL at which the HTML page will be hosted. Once the user is authorized, the OAuth worklow redirects the user back to the original page, this time with a URL parameter that is their access token. When the application sees that there's an access token, it will then replace the blank page with the **Authorize** button by initializing the Google Maps API.

Finally, a unique **Client ID** entry will be created. You'll add this Client ID to the JavaScript for the variable clientID in the example.

| Client ID for web application                    |                                                                                |  |  |  |
|--------------------------------------------------|--------------------------------------------------------------------------------|--|--|--|
| CLIENT ID                                        | 237898814327-hacml4d6ii16ekeopho52vepp5cq6e5o.apps.googleusercontent.com       |  |  |  |
| EMAIL ADDRESS                                    | 237898814327-hacml4d6ii16ekeopho52vepp5cq6e5o@developer.gserviceaccount.com    |  |  |  |
| CLIENT SECRET                                    |                                                                                |  |  |  |
| REDIRECT URIS                                    | http://storage.googleapis.com/usgs-landcover-demo-private/zxy/private-zxy.html |  |  |  |
| JAVASCRIPT ORIGINS http://storage.googleapis.com |                                                                                |  |  |  |
| Edit settings Reset                              | secret Download JSON Delete                                                    |  |  |  |

The following line defines the OAuth 2.0 Scope, which provides the data access rights that the application needs the user to grant to the application:

var scopes = 'https://www.googleapis.com/auth/devstorage.read\_only';

At Google, these scopes are tied to individual services. In this case, we are calling the devstorage scope (Google Cloud Storage), and because the user just needs to access (not write) tiles, the application only needs read\_only access. It's best to keep scopes as narrow and conservative as possible, both for security and user trust. For example, you wouldn't want to grant a web page that is supposed to show your map tiles the ability to post to your Google+ profile or read your Gmail contacts list.

Because we want to allow users to access the web page before the users provide their credentials to initiate the OAuth 2.0 workflow, we need to make the actual web page publically accessible. Don't worry, users will not be able to access the privately ACL'd tiles in the bucket, because we are not going to modify their ACLs; however, we'll make the HTML page in the bucket publically accessible.

| Buckets / usgs-landcover-demo-private / zxy |               |            |   |         |                  |               |                  |                 |
|---------------------------------------------|---------------|------------|---|---------|------------------|---------------|------------------|-----------------|
| Upload files                                | Upload folder | New folder | C | Delete  | Edit permissions | Edit metadata | Filter by prefix |                 |
| NAME                                        |               |            |   | SIZE    | TYPE             |               | LAST UPLOADED    | SHARED PUBLICLY |
| 5/                                          |               |            |   | -       | Folder           |               | -                |                 |
| 0/                                          |               |            |   | -       | Folder           |               | -                |                 |
| 2/                                          |               |            |   | -       | Folder           |               | -                |                 |
| 3/                                          |               |            |   | -       | Folder           |               | -                |                 |
| 4/                                          |               |            |   | -       | Folder           |               | -                |                 |
| 1/                                          |               |            |   | -       | Folder           |               | -                |                 |
| 6/                                          |               |            |   | -       | Folder           |               | -                |                 |
| <b>7</b> /                                  |               |            |   | -       | Folder           |               | -                |                 |
| 8/                                          |               |            |   | -       | Folder           |               | -                |                 |
| 9/                                          |               |            |   | -       | Folder           |               | -                |                 |
| E privat                                    | te-zxy.html   |            |   | 5.13 KB | text/htm         | nl            | 1 minute ago     | Public link     |

Note that OAuth 2.0 credentials expire after a given amount of time. At Google, the default timeout is 60 minutes. The timeout is a security feature that prevents someone who may have nefariously intercepted an access token from using that token for a prolonged period of time.

This application refreshes every hour to retrieve a fresh access token:

```
function handleAuthResult(authResult) {
    var authorizeButton = document.getElementById('authorize_button');
    // Has the user authorized this application?
    if (authResult && !authResult.error) {
        // The application is authorized. Hide the 'Authorization' button.
        authorizeButton.style.display = 'none';
        authorization_complete(authResult);
        // We must refresh the token after it expires.
        window.setTimeout(refreshToken, authResult.expires_in * 1000);
    }
}
```

Finally, unlike the public examples, the private examples append a query parameter to the tile URL, <code>?access\_token={access\_token}</code>. When requesting data that's protected by private ACLs from Google Cloud Storage, you must pass the <code>access\_token</code> query parameter with a valid and properly scoped access token.

```
return
"{z}/{x}/{y}.png?access_token={access_token}".replace('{z}',zoom).replace('{x}',coor
d.x).replace('{y}',coord.y).replace('{access_token}', access_token);
```

# 4. Wrap OGC endpoints around tiles from Google Cloud Storage with Google Compute Engine

#### Creating a Google Compute Engine VM

To enable OGC-compliant endpoints, you can host access to the imagery tiles from the open-source application MapProxy. In this section, you'll create a Linux virtual machine within Google Compute Engine to host MapProxy, and also create a custom firewall configuration to permit incoming traffic to MapProxy.

The Google Compute Engine Developers Center has several resources to help you <u>get</u> <u>started running virtual machines</u>, and in-depth information for <u>configuring firewall rules</u>.

- 1. From the **Compute Engine** list in the Developers Console project, click **Networks**.
- 2. Under **All networks**, click **default** to add a new firewall rule. This rule lets you test the development server on port 8080.

| All networks   |  |  |  |  |
|----------------|--|--|--|--|
| NAME           |  |  |  |  |
| <u>default</u> |  |  |  |  |

3. Create a firewall rule.

| NAME 🏵                                 | mapproxy        |
|----------------------------------------|-----------------|
| DESCRIPTION <sup>69</sup><br>Optional  |                 |
| SOURCE IP RANGES 🖗                     | 0.0.0.0/0       |
| PROTOCOLS & <sup>(2)</sup><br>PORTS    | tcp:8080        |
| SOURCE TAGS <sup>(2)</sup><br>Optional | comma separated |
| TARGET TAGS                            | comma separated |

4. Enable port 80 by clicking on Allow HTTP traffic.

| Network            |                     |
|--------------------|---------------------|
| default            |                     |
| Allow HTTP traffic | Allow HTTPS traffic |
|                    |                     |

#### Installing and configuring MapProxy

1. Create a new Ubuntu 14.04 Compute Engine instance in your project:

```
gcloud compute instances create mapproxy --image
ubuntu-1404-trusty-v20141031a --image-project ubuntu-os-cloud --zone
us-central1-a
```

2. Connect via SSH, using a terminal or the Developers Console browser terminal.

```
$ sudo apt-get update
$ sudo apt-get install python-virtualenv
$ sudo mkdir /mapproxy
$ sudo chmod 777 /mapproxy
$ cd /mapproxy
$ virtualenv --system-site-packages mapproxy
$ sudo apt-get install python-imaging python-yaml libproj0
$ sudo apt-get install libgeos-dev python-lxml libgdal-dev python-shapely
```

```
$ sudo apt-get install build-essential python-dev libjpeg-dev zliblg-dev
libfreetype6-dev
$ source mapproxy/bin/activate
$ pip install MapProxy
$ nano gcs.yaml
```

3. Copy and paste the following MapProxy configuration file into the nano editor. Note that you'll need to change the URL parameter to match your GCS bucket.

```
services:
 demo:
 tms:
   use grid names: true
   # origin for /tiles service
   origin: 'nw'
  kml:
     use grid names: true
 wmts:
 wms:
   md:
     title: MapProxy Google Cloud Storage
     abstract: This is a minimal MapProxy example.
layers:
- name: gcs
  title: Google Cloud Storage
  sources: [gcs cache]
caches:
gcs cache:
  grids: [webmercator]
  sources: [gcs]
sources:
gcs:
  type: tile
  grid: webmercator
  url:
http://storage.googleapis.com/usgs-landcover-demo/zxy/%(z)s/%(x)s/%(y)s
.png
  coverage:
   srs: 'EPSG:4326'
   bbox: [-125.850,24.530,-66.800,50.289]
grids:
webmercator:
 base: GLOBAL WEBMERCATOR
```

4. Save the file (Ctrl+O) and exit (Ctrl+X) You can now test the configuration.

\$ mapproxy-util serve-develop -b 0.0.0.0:8080 gcs.yaml

5. Visit the development server at:

http://YourIP:8080/demo/

| MapProxy                                                                                                    |  |
|----------------------------------------------------------------------------------------------------|--|
| Demos                                                                                                    |  |
| About<br>MapProxy Version 1.7.1                                                                                                    |  |
| WMS                                                                                                    |  |
| Capabilities Document (download as xml) (view as html)                                                                                         |  |
| Layer     Coordinate-System     Image-Format       gcs     EPSG:3857* ÷     png       EPSG:3857* ÷     jpeg                                    |  |
| Coordinate systems marked with * are supported without reprojection.                                                                           |  |
| WMS-C                                                                                                    |  |
| Capabilities Document (download as xml) (view as html)                                                                                         |  |
| WMTS                                                                                                    |  |
| Capabilities Document (download as xml) (view as html)                                                                                         |  |
| Layer         Coordinate-System         Image-Format           gcs         EPSG:3857         png                                               |  |
| тмѕ                                                                                                    |  |
| Capabilities Document (download as xml) (view as html)                                                                                         |  |
| Layer         Coordinate-System         Image-Format         Layer Capabilities           gcs         EPSG:3857         png         click here |  |

There will be several different services, based on the configuration file that you used.

6. Click any of the PNG or JPEG links to try out the OGC services.

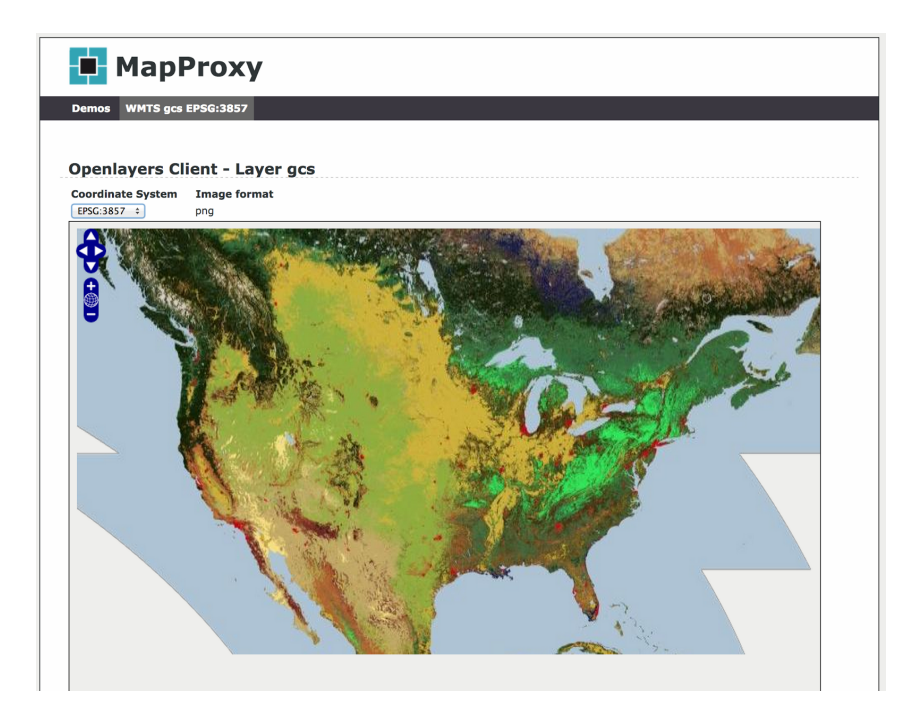

7. Once everything appears to be working, configure MapProxy to work with Apache via WSGI.

```
$ Ctrl+C to kill the development server
$ rm -rf cache_data
$ mapproxy-util create -t wsgi-app -f gcs.yaml config.py
$ deactivate
$ sudo apt-get install apache2 apache2-mpm-prefork apache2-utils
libexpat1 ssl-cert
$ sudo aptitude install libapache2-mod-wsgi
$ sudo nano /etc/apache2/apache2.conf
```

8. Scroll down to the end of the file and add the following code block. Then save the file and exit.

|                                                 | Require | all | granted |  |
|-------------------------------------------------|---------|-----|---------|--|
| <td>cory&gt;</td> <td></td> <td></td> <td></td> | cory>   |     |         |  |

\$ sudo service apache2 restart

9. Access MapProxy via the Apache webserver listening on port 80:

MapProxy About MapProxy Version 1.7.1 WMS Capabilities Document (download as xml) (view as html) Layer Coordinate-System Image-Format gcs EPSG:3857\* 
♀ png EPSG:3857\* 
♀ jpeg Coordinate systems marked with \* are supported without reprojection. WMS-C Capabilities Document (download as xml) (view as html) WMTS Capabilities Document (download as xml) (view as html) LayerCoordinate-SystemImage-FormatgcsEPSG:3857png TMS Capabilities Document (download as xml) (view as html) Layer Coordinate-System Image-Format Layer Capabilities EPSG:3857 click here pna

#### http://YourIP/mapproxy/demo

#### Load balancing

Wrapping services such as WMS and WMTS to tiles stored on Google Cloud storage introduces overhead. When a WMS request comes in, MapProxy has to download the tiles from Cloud Storage that intersect with the requested bounding box, composite them, and then cut them into a single new image. Unlike Cloud Storage, MapProxy running on a Compute Engine VM is, by default, not designed to handle very high QPS or support numerous users simultaneously. For this reason, we recommend that you incorporate load balancing.

Google Maps for Work - 23/35

For a few users who occasionally use your OGC services, you might be able to have just one VM running; however, you'll need the ability to scale to handle higher demand. Compute Engine offers many ways to configure load balancing; this document shows a network load balanced approach with autoscaling.

Create a snapshot of your working MapProxy VM

- 1. From the **Compute Engine** list in the Developers Console project, click **Snapshots**.
- 2. Click New snapshot.

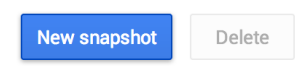

All snapshots

3. Give the snapshot a name, and chose your working VM as the source disk. Then click **Create**.

| Create a new snapshot<br>NAME © |   |
|---------------------------------|---|
| mapproxy-snapshot               |   |
| DESCRIPTION (Optional)          |   |
|                                 |   |
| SOURCE DISK 🕖                   |   |
| тарргоху                        | ÷ |
| Create                          |   |

Create a disk from the snapshot

- 1. From the **Compute Engine** list in the Developers Console project, click **Disks**.
- 2. Click New disk.

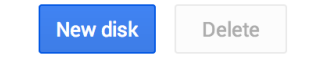

3. Give the new disk a name, and chose the zone in which you'd like the disk to reside. This should be the same as the zone where you'd like to run your VMs.

For the **Source Type**, chose **Snapshot**, and then chose the snapshot you created in the previous step as the source. Then click **Create**.

| Create a new disk                 |      |       |
|-----------------------------------|------|-------|
| NAME 🗐                            |      |       |
| mapproxy-disk                     |      |       |
| DESCRIPTION (Optional)            |      |       |
|                                   |      | 11    |
| ZONE 😢                            |      |       |
| us-central1-a                     |      | *     |
| DISK TYPE                         |      |       |
| Standard Persistent Disk          |      | ÷     |
| SOURCE TYPE 📀                     |      |       |
| Snapshot                          |      | *     |
| SOURCE SNAPSHOT 🔞                 |      |       |
| mapproxy-snapshot                 |      | *     |
| SIZE (GB) (Optional) 🕖            |      |       |
| 10                                |      |       |
| ESTIMATED PERFORMANCE             |      |       |
| OPERATION TYPE                    | READ | WRITE |
| Sustained random IOPs limit       | 3    | 15    |
| Sustained throughput limit (MB/s) | 1.2  | 0.9   |
|                                   |      |       |
| Create Cancel                     |      |       |

Create an image from the disk

- 1. From the **Compute Engine** list in the Developers Console project, click **Images**.
- 2. Click New image.

|  | New image | Create instance | Deprecate | Delete |
|--|-----------|-----------------|-----------|--------|
|--|-----------|-----------------|-----------|--------|

3. Give the image a name, and chose **Disk** as the **Source Type**. Select the disk you created in the previous step as the source disk. Then click **Create**.

| manproxy-image                                       |                      |
|------------------------------------------------------|----------------------|
| таррохуттаде                                         |                      |
| DESCRIPTION (Optional)                               |                      |
|                                                      |                      |
|                                                      |                      |
|                                                      |                      |
| SOURCE TYPE 🕜                                        |                      |
| Disk                                                 | \$                   |
| You can't create an image from a disk that's attache | ed to a VM instance. |
|                                                      |                      |
| SOURCE DISK Ø                                        |                      |
| SOURCE DISK @<br>mapproxy-disk                       | Ţ                    |

Create an instance template

- 1. From the **Compute Engine** list in the Developers Console project, click **Instance templates**.
- 2. Click Create an instance template.

Instance templates

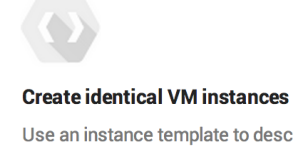

Use an instance template to describe a VM instance once and then create groups of identical instances. Learn more

Create an instance template

- 3. Give the instance template a name, and set the firewall to allow HTTP traffic.
- 4. Chose the machine type. A 2 CPU machine is a good balance between price and performance. It should allow your load balanced VMs to handle several simultaneous connections per machine, while also being less expensive than a high CPU machine.
- 5. For **Image for the template**, choose the image you created in the previous step. For the **Disk type**, chose a standard persistent disk.

| Create a new instance template                                               | Show advanced options     |
|------------------------------------------------------------------------------|---------------------------|
| Use an instance template to describe a VM instanc                            | e once and then create    |
|                                                                              |                           |
| NAME 🧐                                                                       |                           |
| mapproxy-template                                                            |                           |
| METADATA (Optional)<br>You can use metadata to specify startup scripts. Lear | n more                    |
| Key Value                                                                    | ×                         |
| Add metadata                                                                 |                           |
| FIREWALL                                                                     |                           |
| Allow HTTP traffic                                                           |                           |
| Allow HTTPS traffic                                                          |                           |
| Resources                                                                    |                           |
| MACHINE TYPE 🕖                                                               |                           |
| n1-standard-2 (2 vCPUs, 7.5 GB memory)                                       | \$                        |
|                                                                              |                           |
| Boot disk                                                                    |                           |
| IMAGE 🕗                                                                      |                           |
| mapproxy-image                                                               | ÷                         |
| BOOT DISK TYPE                                                               |                           |
| Standard Persistent Disk                                                     | ÷                         |
| Delete boot disk when instance is deleted                                    |                           |
| To add storage, click "Show advanced options" and the<br>below.              | en enter additional disks |
| Networking                                                                   |                           |
| EXTERNAL IP @                                                                |                           |
| Ephemeral                                                                    | \$                        |
|                                                                              |                           |
| Create                                                                       |                           |

#### Create an Instance Group

- 1. From the **Compute Engine** list in the Developers Console, click **Instance groups**.
- 2. Click Create a new instance group.

#### Instance groups

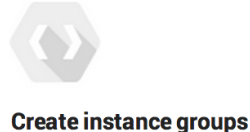

Use an instance group when configuring a load-balancing backend service or to group VM instances. Learn more

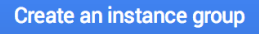

- 3. Give the instance group a name, and chose the instance group template you previously configured.
- 4. Turn on **Autoscaling**, and chose to autoscale based on **HTTP load balancing usage**. Accept the default value of 80%.

Later, we'll configure the Rate of Requests per second (RPS/QPS), which says, "When my load balancer is receiving 80% of the RPS that the current number of instances can support, spin up a new instance."

5. Configure a minimum of 1 instance, and set a limit for the maximum amount of instances you're willing to allow to be created. For most cases, 10 to 20 is sufficient.

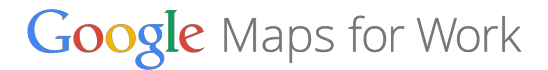

#### Create a new instance group

Use an instance group when configuring a load-balancing backend service or to group VM instances. Learn more

| mapproxy-group                                                                                                    |                              |
|----------------------------------------------------------------------------------------------------|------------------------------|
| ESCRIPTION (Optional)                                                                                                    |                              |
|                                                                                                    |                              |
|                                                                                                    | 1,                           |
|                                                                                                    | .,                           |
| ONE 🕼                                                                                                    |                              |
| europe-west1-b                                                                                                    | Ť                            |
| Use instance template Select existing instances                                                                                                    |                              |
|                                                                                                    |                              |
| NSTANCE TEMPLATE                                                                                                    |                              |
| mapproxy-template                                                                                                    | ÷                            |
| UTOSCALING 🕼                                                                                                    |                              |
| On                                                                                                    | ÷                            |
| UTOSCALE BASED ON 🕜                                                                                                    |                              |
| UTOSCALE BASED ON 🖗<br>for best results read Configuring autoscaling instance groups<br>HTTP load balancing usage                                                                                                    | ÷                            |
| UTOSCALE BASED ON<br>or best results read Configuring autoscaling instance groups<br>HTTP load balancing usage<br>ARGET LOAD BALANCING USAGE<br>caling dynamically creates or deletes VMs to meet the group<br>earn more                                                                                                    | ÷<br>target.                 |
| UTOSCALE BASED ON Correction of the second second s         | ¢<br>target.                 |
| AUTOSCALE BASED ON Correction of the second second          | ¢<br>target.<br>%            |
| AUTOSCALE BASED ON Correction of the second second          | ¢<br>target.<br>%            |
| ARGET LOAD BALANCING USAGE Concernment<br>80<br>MINIMUM NUMBER OF INSTANCES Concernment<br>1                                                                                                    | ¢<br>target.                 |
| ATTP load balancing usage  ARGET LOAD BALANCING USAGE  ARGET LOAD BALANCING USAGE  ARG         | ¢<br>target.                 |
| AUTOSCALE BASED ON Configuring autoscaling instance groups<br>HTTP load balancing usage<br>ARGET LOAD BALANCING USAGE Concern more<br>80<br>MINIMUM NUMBER OF INSTANCES Concern Market Concern Concern | ¢<br>target.<br>%            |
| AUTOSCALE BASED ON<br>Tor best results read Configuring autoscaling instance groups<br>HTTP load balancing usage<br>ARGET LOAD BALANCING USAGE<br>Caling dynamically creates or deletes VMs to meet the group<br>earn more<br>80<br>MINIMUM NUMBER OF INSTANCES<br>1<br>MAXIMUM NUMBER OF INSTANCES<br>10                                                                                                    | target.                      |
| ARGET LOAD BALANCING USAGE Concerning autoscaling instance groups ARGET LOAD BALANCING USAGE Concerning dynamically creates or deletes VMs to meet the group earn more  80 INIMUM NUMBER OF INSTANCES Concerning Instance Concerning Instance Concerni         | target.                      |
| ATTP load balancing usage ARGET LOAD BALANCING USAGE  ARGET LOAD BALANCING USAGE  Caling dynamically creates or deletes VMs to meet the group earn more  80 AINIMUM NUMBER OF INSTANCES  1 AXIMUM NUMBER OF INSTANCES  1 COOL-DOWN PERIOD  60                                                                                                    | ¢<br>target.<br>%<br>seconds |
| AUTOSCALE BASED ON O<br>or best results read Configuring autoscaling instance groups<br>HTTP load balancing usage<br>ARGET LOAD BALANCING USAGE O<br>caling dynamically creates or deletes VMs to meet the group<br>earn more<br>80<br>AUNIMUM NUMBER OF INSTANCES O<br>1<br>MAXIMUM NUMBER OF INSTANCES O<br>10<br>COL-DOWN PERIOD O                                                                                                    | ¢<br>target.<br>%<br>seconds |

#### Create an HTTP load balancer

- 1. From the **Compute Engine** list in the Developers Console project, click **HTTP load balancing**.
- 2. Click Create an HTTP load balancer.

**HTTP load balancers** 

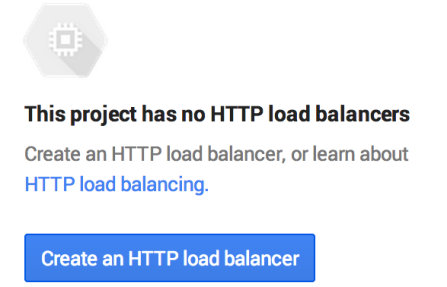

3. Give the load balancer a name. Then click Create.

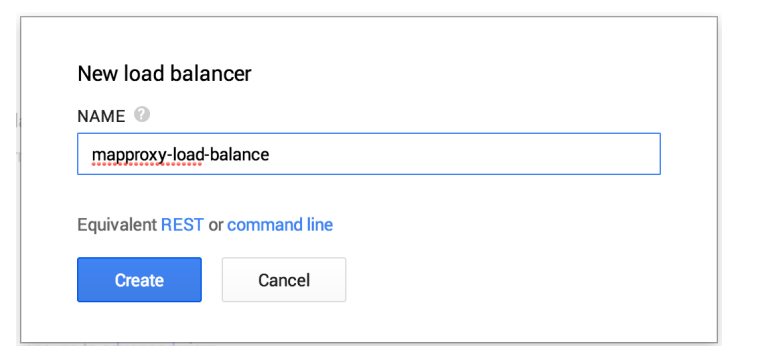

4. Once the load balancer is created, click the default backend service to edit it.

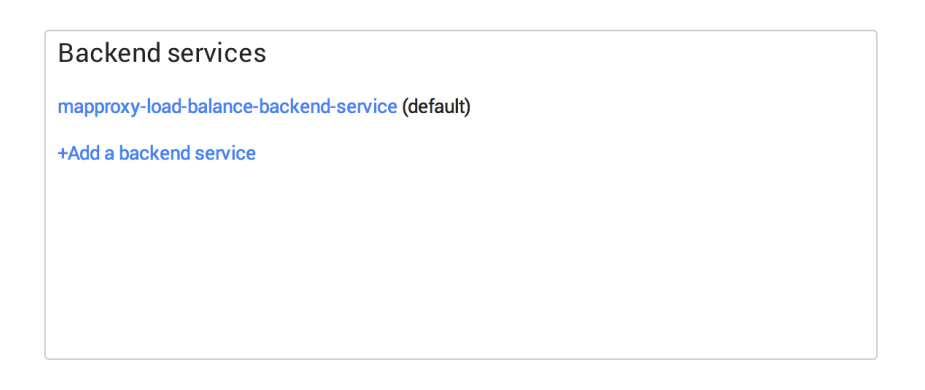

5. For the backend service, chose the instance group you previously created. For the balancing mode, chose **Rate**, and for MapProxy, 5 RPS is appropriate for each of our n1-standard-2 virtual machines. Because you previously selected 80% as our HTTP Load Balancing Utilization threshold, once your first instance starts receiving a sustained 4 RPS, a new instance will be created. Once the two instances reach 8 RPS, a third instance will be created, and so on, until the upper limit of the number of instances you've configured.

| Create a new instance group  | Choose existing    | g instance group       |
|------------------------------|--------------------|------------------------|
| ZONE 🕜                       |                    |                        |
| us-central1-a                |                    | \$                     |
| INSTANCE GROUP               |                    |                        |
| mapproxy-group               |                    | ÷                      |
| BALANCING MODE               |                    |                        |
| Utilization                  |                    |                        |
| Rate                         |                    |                        |
| MAXIMUM BATE                 |                    |                        |
| 5                            | RPS                | per instance 🗘         |
| CAPACITY                     |                    |                        |
| Scale capacity (drain or ove | rdrive)            |                        |
|                              |                    |                        |
| Drain traffic to 100 % (Re   | educe to 0% to dra | in traffic completely) |
| Allow overdrive              |                    |                        |
|                              |                    |                        |

6. Once the backend service is configured, click the **default-health-check** link.

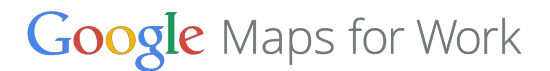

#### mapproxy-load-balance-backend-service

| General properties                   |          |              |                     |  |
|--------------------------------------|----------|--------------|---------------------|--|
| IN USE BY                            |          | TIMEOUT      |                     |  |
| mapproxy-load-balance                |          | 30 seconds   |                     |  |
| Instance groups                      |          |              |                     |  |
| mapproxy-group                       | Port: 80 | Instances: 1 | Zone: us-central1-a |  |
| Health check<br>default-health-check |          |              |                     |  |

The HTTP Load Balancer will run a health check to make sure that all your instance groups are healthy and responding to requests. By default, it will just load the root of your web servers.

7. To make sure that the health check is actually invoking the WSGI application of MapProxy, change the **Path** to /mapproxy/demo/ Also, change the **Interval** to 20 seconds.

| Edit     Delete                       |
|---------------------------------------|
| default-health-check                  |
| In use by                             |
| mapproxy-load-balance-backend-service |
| Description                           |
|                                       |
| 1                                     |
| Host                                  |
|                                       |
|                                       |
| Path                                  |
| /mapproxy/demo/                       |
| Port                                  |
| 80                                    |
|                                       |
| Interval                              |
| 20 seconds                            |
| Timeout                               |
| 5 seconds                             |
|                                       |
| Unhealthy threshold                   |
| 2 consecutive failures                |
|                                       |
|                                       |
| 2 consecutive successes               |
| Save Cancel                           |

8. Click **Save** and return to the HTTP Load Balancer UI. Then click **Add a global forwarding rule**.

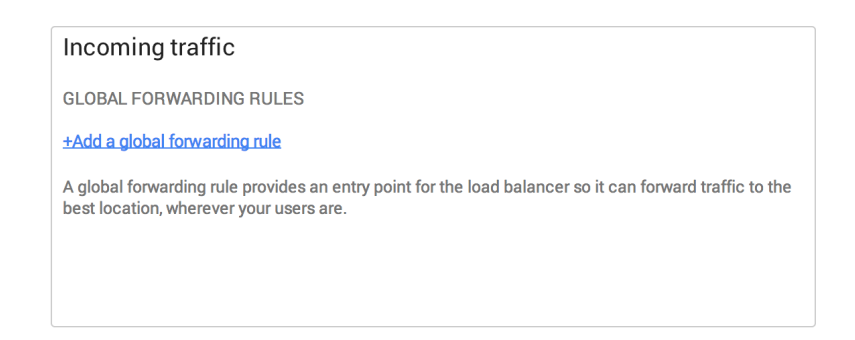

9. Give the rule a name, and chose either an **Ephemeral** or **Static IP**. We recommend choosing **Static IP**, because you'll share this IP address with users or map it to a custom URL.

| Create new     | global forwarding rule                    |    |
|----------------|-------------------------------------------|----|
| mapproxy-glob  | al-forward                                |    |
| DESCRIPTION (C | Optional) 🕜                               |    |
|                |                                           |    |
| GLOBAL EXTERM  | IAL IP 🙆                                  |    |
| Ephemeral      |                                           | \$ |
| PORT           | TARGET 🕖                                  |    |
| \$ 08          | mapproxy-load-balance-default-target-http | \$ |
| Create         | Cancel                                    |    |

#### 10. Click Create.

Your HTTP load balancer and instance groups will be pushed to production.

As the service is being turned on, you'll see a 404 error at your ephemeral or static IP address /mapproxy/demo/.

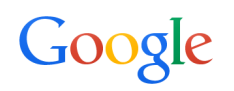

404. That's an error.

The requested URL /mapproxy/demo/ was not found on this server. That's all we know.

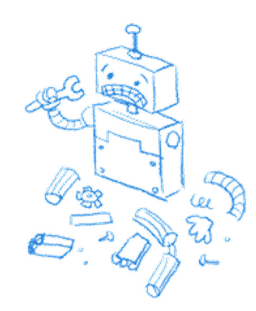

Shortly after, you'll start to see 500 errors during the DNS propagation phase.

#### **Error: Server Error**

The server encountered a temporary error and could not complete your request.

Please try again in 30 seconds.

After about 5 minutes, the service and DNS propagation should be complete, and you'll see your live Google Compute Engine MapProxy Service. Your service ready to serve at Google scale, with HTTP load balancing, autoscaling, and the ability to create OGC endpoints around tiles served from Google Cloud Storage.

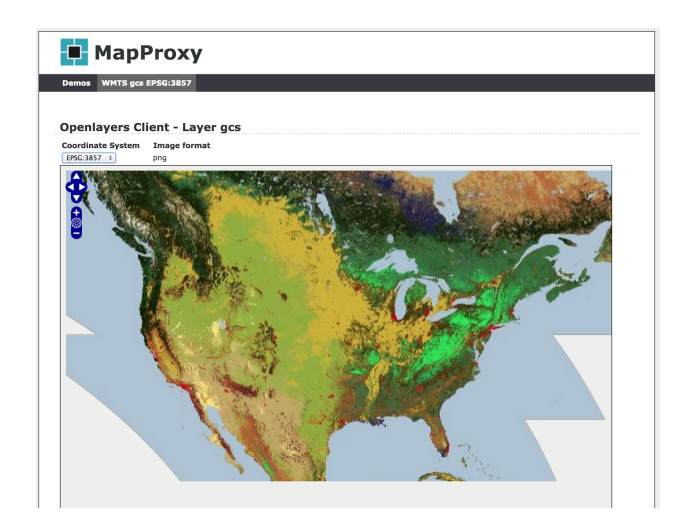

See the demo